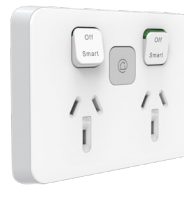

## Wiser Iconic **Connected Socket**

3025CSG PDL395CSG

by Schneider Electric

## Iconic

Life Is On

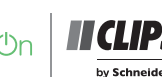

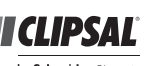

by Schneider Electric

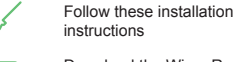

Download the Wiser Room

App for your smartphone Connect your smartphone

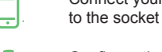

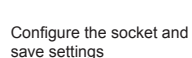

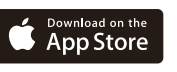

Google Play

For your safety

Connected technology for smart homes

| Technical Data                                                 |                      |
|----------------------------------------------------------------|----------------------|
| Note: See product datasheet<br>Specifications typical at 25 °C | for full specificati |
| Operating voltage                                              | 220–24               |
| Max load rating                                                |                      |
| Over current/thermal fuse protection                           |                      |
| Short circuit protection                                       |                      |

EQUIPMENT DAMAGE HAZARD

equipment damage.

this instruction

ions.

| Operating voltage                        | 220–240 V a.c., 50 Hz                                                            |  |  |  |
|------------------------------------------|----------------------------------------------------------------------------------|--|--|--|
| Max load rating                          | 10 A                                                                             |  |  |  |
| Over current/thermal fuse protection     | No                                                                               |  |  |  |
| Short circuit protection                 | No                                                                               |  |  |  |
| Safety compliance                        | AS/NZS 3112<br>AS/NZS 60669.2.1                                                  |  |  |  |
| EMC emission compliance                  | AS/NZS 4268                                                                      |  |  |  |
| Power failure data retention             | Internal date/time retained for at least 6 hrs. Settings preserved indefinitely. |  |  |  |
| Environmental rating                     | IP20 (designed for indoor use only)                                              |  |  |  |
| Operating humidity                       | 5%–90% RH, non-condensing                                                        |  |  |  |
| Wall box/ bracket range<br>compatibility | 155<br>155NA<br>157<br>157PRM<br>157/1PRMD<br>157/1F<br>PDL144                   |  |  |  |
| No user serviceable parts inside         |                                                                                  |  |  |  |

**A** CAUTION

Install the device according to instructions in this document.

Do not use this product for any other purpose than specified in

Dropping the device may damage the socket. Check device operates after being dropped or if physical damage is shown. Failure to follow these instructions can result in injury or

# 約; Using the Wiser Room app

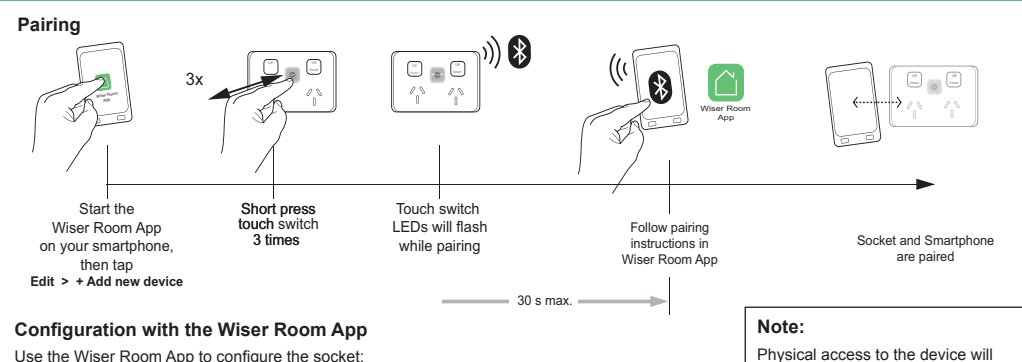

Use the Wiser Room App to configure the socket

- · Controlling the left and right sockets
- · Setting/adjusting the timer.

· Setting a time schedule.

- · Create an 'Installer restore point' to save settings in case a future restore is needed (highly recommended).
- · 'Copy and paste' settings from another Wiser Iconic device to save time when configuring multiple sockets, such as when installing in an apartment block.

If desired, use the Wiser Room App to set and adjust the timer, and set up to 16 time schedules.

NOTE: When controlling with the Wiser Room App be in the same room and within a range of 8-10 m of the switch. Range can be affected by walls and other structures.

### Controlling the left and right sockets

Note: When the touch switch is pressed an illuminated arrow will indicate which sockets are active (A).

1 Push the rocker switch down to the Smart (B) position.

(2) In the Wiser Room App press the desired Socket to make active. Indicator will display green (C). If Rocker is in Off position, the socket will display grey D and cannot be used.

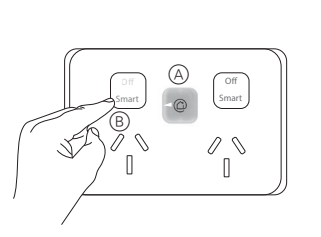

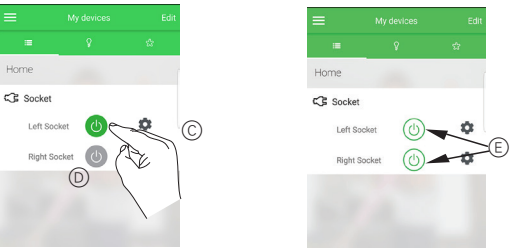

Note: In the Wiser Room App the sockets will display white with green outline (E) when the rocker is in the smart position but the socket is not active.

### Setting/Adjusting the timer

| Control & s       | settings      |
|-------------------|---------------|
| Device name       | Socket >      |
| Channel Name      | Left Socket > |
| Room name         | Home >        |
| lcon              | 3>            |
| Timer             | >             |
| Time schedule     | >             |
| Advanced settings | >             |
| Restore Insta     | aller point   |
| Settings          | reset         |

Timer enable (A) 00 (B)

Enable the timer (A)

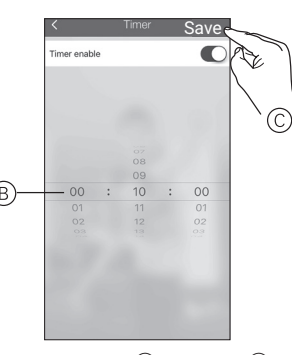

allow anyone to pair with their

Mobile App.

Set time interval (B), then save (C)

Timer >

## A A DANGER

### HAZARD OF ELECTRIC SHOCK, EXPLOSION, OR ARC FLASH

- This product must be installed and serviced by appropriately qualified and/or licenced electrical personnel.
- Isolate the electrical supply before doing any work on the product.
- Ensure that the product has been correctly installed and tested for safe operation before reconnecting the electrical supply.

Failure to follow these instructions serious injury.

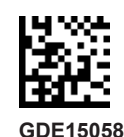

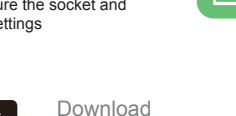

| 5 | will result in death or |  |  |  |  |  |  |
|---|-------------------------|--|--|--|--|--|--|
|   |                         |  |  |  |  |  |  |

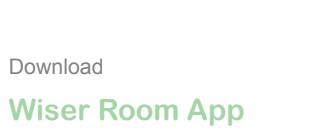

# කු

### Setting a time schedule

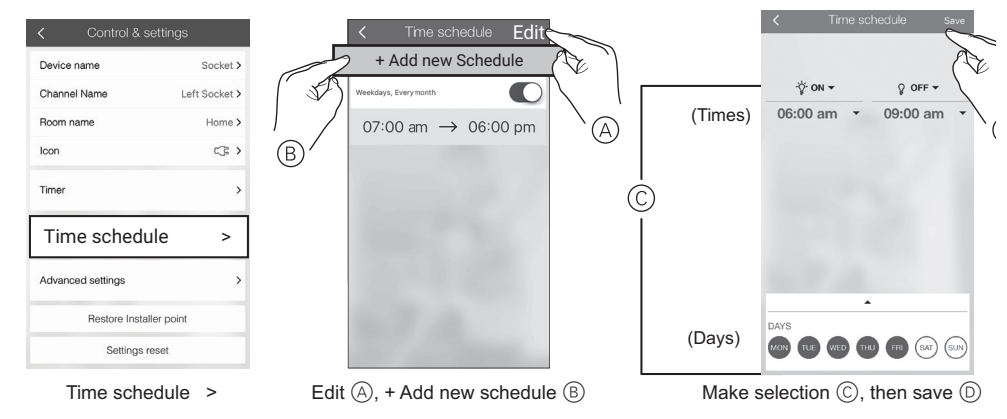

### Creating an Installer restore point

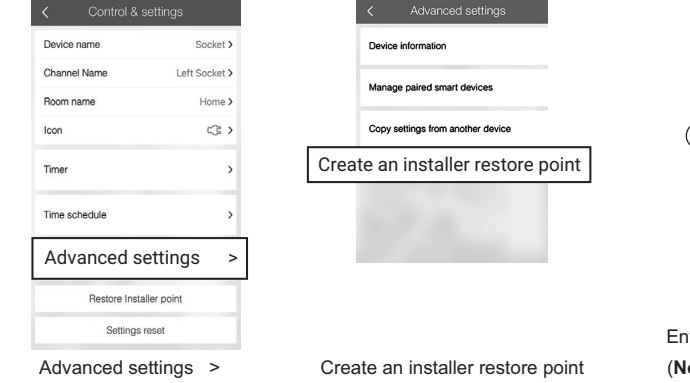

## 'Copy and paste' settings from another Wiser Iconic device

Note: Settings can only be copied from a socket of the exact same model.

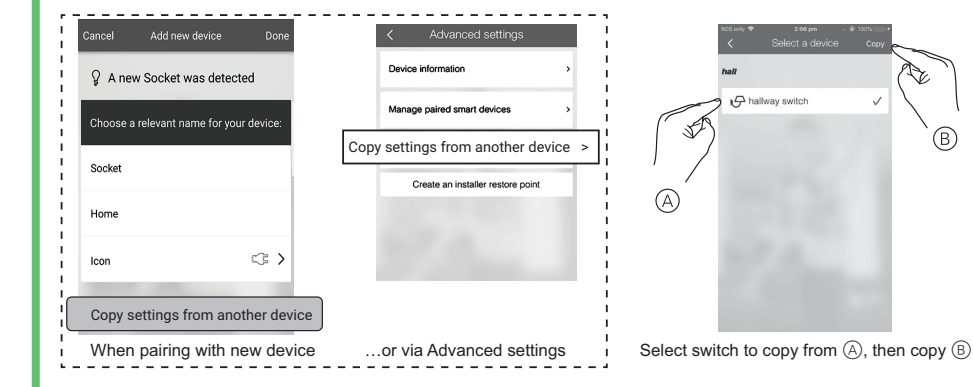

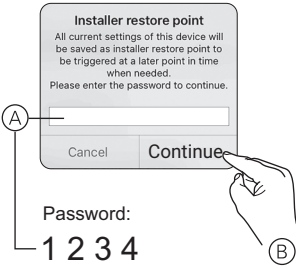

Enter password (A), then Continue (B) (Note: Password cannot be changed)

V

(B)

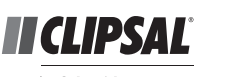

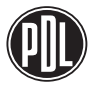

by Schneider Electric

by Schneider Electric

### Australia

We warrant this product for 2 years, for details visit: https://www.schneider-electric.com.au/en/about-us/legal/terms-and-conditions.jsp

### Schneider Electric (Australia) Pty Ltd

33-37 Port Wakefield Road, Gepps Cross SA 5094 Call Customer Care: 13 73 28 Email: customercare.au@se.com www.schneider-electric.com.au

### New Zealand

We warrant this product for 2 years, for details visit: https://www.schneider-electric.co.nz/en/about-us/legal/terms-and-conditions.jsp

### Schneider Electric (NZ) Ltd

Building 6, 60 Highbrook Drive, Auckland 2013

Call Customer Care: 0800 652 999

Email: sales@nz.se.com

www.schneider-electric.co.nz

Schneider Electric reserves the right to change specifications, modify designs and discontinue items without incurring obligation and whilst every effort is made to ensure that descriptions, specifications and other information in this catalogue are correct, no warranty is given in respect thereof and the company shall not be liable for any error therein.

© Schneider Electric 2020

This material is copyright under Australian and international laws. Except as permitted under the relevant law, no part of this work may be reproduced by any process without prior written permission of and acknowledgment to Schneider Electric.